#### 授权前须知

A. 一个拼多多厂家直送店铺只能授权给一个聚水潭公司账号

B. 一个聚水潭公司账号可以授权多个拼多多厂家直送店铺

C. 授权店铺必须授权在电脑端授权

授权流程如下:

第一步: 登陆聚水潭系统 (网址: www.erp321.com)

1.登陆到系统后,在左侧菜单栏里进入【设置】-【店铺设置】,如果对上述路径不熟悉的,也可以用下图操 作快捷搜索查询到【店铺设置】

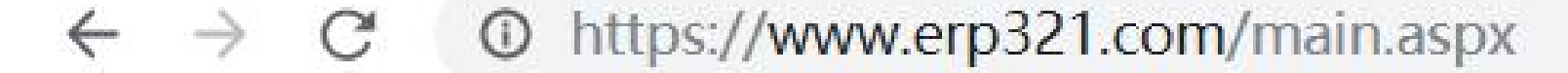

| •  | ☺️ 您有 0 条未读消息! | 查看 > | 最近浏览                                   |
|----|----------------|------|----------------------------------------|
| E  | 店铺设置           | Q    | ☐ 售后(退货退款)                             |
| *  | 搜索到1个菜单        |      | <ul><li>三 11単</li><li>一 打単拣货</li></ul> |
| 分销 | 🔁 店铺设置         |      | 🗐 批发开单                                 |
| 商品 |                |      | 2 普通商品资料                               |

2.在未新建的店铺的前提下,先找到拼多多厂家直送的站点,选中则开始新建拼多多厂家直送店铺,填写店铺

名称,根据业务需要选择性开启下方的开关,最后启用店铺

|                                                                                                    | <ul> <li> 上传库存 ? 授权过期时间</li> <li>2020-05-20 19:35:00</li> </ul> |
|----------------------------------------------------------------------------------------------------|-----------------------------------------------------------------|
| + 添加店铺 修改店铺   与 接口授权   查看接口日志 设置电子面单   切脱服务版本   查看店铺遇款进度   支付宝账早投秋 + 京东日账申请   投秋修改日志         ☆         分销         / 10812408       操作         / 10812408       操名         / 10812408       操名         / 10812408       //////////////////////////////////// | <ul> <li>上传库存 ? 授权过期时间</li> <li>2020-05-20 19:35:00</li> </ul>  |
|                                                                                                    | 2020-05-20 19:35:00                                             |
|                                                                                                    |                                                                 |
| 2     10812516     拼多多厂家直送测试厂家     修改 接口授                                                                                                    | 2020-05-20 19:49:00                                             |
| 商品 平台搜索: 拼多多                                                                                                    |                                                                 |
|                                                                                                    |                                                                 |
| ● 「<br>库存                                                                                                    |                                                                 |
|                                                                                                    |                                                                 |
| B<br>胜算                                                                                                    |                                                                 |
|                                                                                                    |                                                                 |
|                                                                                                    |                                                                 |
|                                                                                                    |                                                                 |
|                                                                                                    |                                                                 |
|                                                                                                    |                                                                 |
|                                                                                                    |                                                                 |
|                                                                                                    |                                                                 |
|                                                                                                    | ☆ 50 💠 总共1页2条记录 🕐                                               |

| 设置您的店 | 铺                 |         |                |       | × |
|-------|-------------------|---------|----------------|-------|---|
| 所属站点  | 拼多多               | *       | (平台名称)         |       |   |
| 店铺名称  | 拼多多厂家直送测试-商家      | *       | (店铺名称,内容不允许重复) |       |   |
| 店铺简称  |                   |         |                |       |   |
| 掌柜昵称  | pdd72359427797 *  | (店铺主账号, | 子账号权限不足)       |       |   |
| 店铺网址  |                   |         |                |       |   |
| 联系电话  |                   | 身份证号    |                |       |   |
| 发货地址  |                   |         |                |       |   |
| 退货地址  |                   |         |                |       |   |
| 退货手机  |                   | 退货邮编    |                | 退货联系人 |   |
|       |                   |         |                |       |   |
| 所属组织  |                   |         |                |       |   |
|       |                   |         |                |       |   |
|       | ☑启用店铺             |         |                |       |   |
|       | ✓同步发货 (ERP同步发货信息量 | 至平台)    |                |       |   |

□自动上传库存 (ERP同步库存信息至平台,ERP库存发生变动时触发同步)

如分销商需同步供货商库存,请确认供货商是否已开启自动同步

□自动下载商品 (将平台的商品信息下载进ERP)

□自动下载售后单 (将平台的售后单信息下载进ERP)

| 小贴士: | 请谨慎修改店铺设置, | 以免影响店铺数据对接       | 查看修改日志 | 保存设置 |
|------|------------|------------------|--------|------|
|      | 不可启用的选项是由于 | - 平台未开放接口或系统尚未对接 |        |      |

2.找到新建的店铺,点击接口授权

| <b>.</b> | 聚水潭欢迎你 订单 库存同步上架日志管理 商品维护导入 普通商品资料 店铺设置 |        |               |      |              |        |        |            |                 |                     |                |      |       |        |
|----------|-----------------------------------------|--------|---------------|------|--------------|--------|--------|------------|-----------------|---------------------|----------------|------|-------|--------|
| 江谷       | 是否启用                                    | 月 送    | ἑ择启用状态 \$ 主账号 |      |              | 创建日期   | 月从     | 到          |                 |                     |                |      |       |        |
| 订里       | 商店站点                                    | 点选     | 择商店站点 🔻 商店名称  | 拼多多厂 | 家直送测试        | 式 授权   | 授权状态   | <u>5</u> ♦ | 搜索              | 清空                  |                |      |       |        |
| 分销       | 十添加                                     | 店铺     | 修改店铺 🔰 接口授权 📗 | 查看接  | <b>田日志</b> 说 | 设置电子面单 | 切换服务版本 | 查看店铺退款进    | 挂度 <b>支付宝</b> 则 | <b>账单授权 ▼</b>   京东日 | 账单申请 授权修改日志    |      |       |        |
| 商品       | 编号                                      | 3      | 店铺名称          | 操作   |              |        |        |            | 简称              | 所属站点                | 主账号            | 接口授权 | 支付宝授权 | 京东账单状态 |
|          | 1 108                                   | 812498 | 拼多多厂家直送测试-商家  | 修改   | 接口授权         | 接口日志   |        |            |                 | 拼多多厂家直送             | pdd72359427797 | 未授权  |       |        |
| 采购       | 2 108                                   | 812516 | 拼多多厂家直送测试-厂家  | 修改   | 接口授权         | 接口日志   |        |            |                 | 拼多多厂家直送             | pdd88152133426 | 未授权  |       |        |

## 第二步:店铺授权

1. 跳转至授权页面, 扫码登录或者登录账号密码

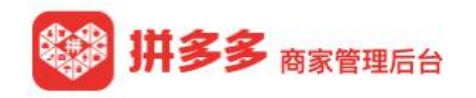

|                                                                                                    | D A CAR                                                                                          | A. |
|----------------------------------------------------------------------------------------------------|--------------------------------------------------------------------------------------------------|----|
|                                                                                                    | 扫码登录 / 账户登录 0元入驻                                                                                 |    |
| 高效店铺工具         经营从未如此简单         の可元开店         0       0元开店         0       0元开店         0       0元开店         0       0元年間         0       0元年間 | ■<br>●<br>●<br>●<br>●<br>●<br>●<br>●<br>●<br>●<br>●<br>●<br>●<br>●<br>●<br>●<br>●<br>●<br>●<br>● |    |
|                                                                                                    | 下载商家版APP    下载Windows客户端                                                                         |    |
|                                                                                                    |                                                                                                  |    |

#### 2.登陆成功后跳转至授权成功的页面,授权即为成功

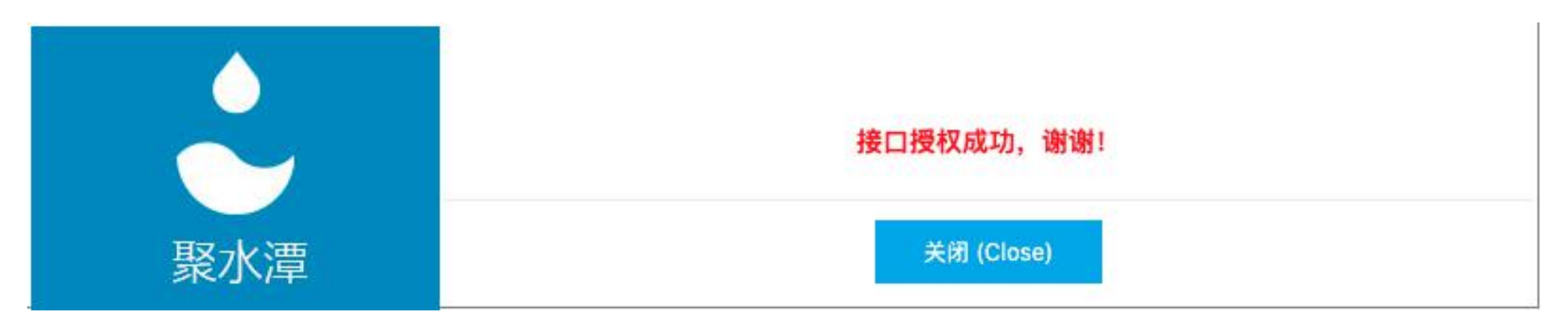

#### 3.我们可以在店铺设置页看到已授权

| <b>.</b>         | 聚                       | <b>《水潭欢迎</b> 伤 | 邓 订单                    | 库存同步上             | 架日志管理        | 商品维护导入                               | 普通商品资料 | 店铺设置    |        |             |                |         |      |      |
|------------------|-------------------------|----------------|-------------------------|-------------------|--------------|--------------------------------------|--------|---------|--------|-------------|----------------|---------|------|------|
| 目                | 是商                      | 否启用<br>店站点;    | <b>选择启用状态</b><br>选择商店站点 | S ◆ 主账号<br>▼ 商店名称 | 拼多多厂家直送      | <ul><li>创建日期</li><li>測试 授权</li></ul> | 1 从    | 到       | 搜索     | <b>素</b> 清空 |                |         |      |      |
| 280              | +                       | 添加店铺           | 修改店铺                    | ⇒ 接口授权            | 查看接口日志       | 设置电子面单                               | 切换服务版本 | 查看店铺退款进 | 挂度 支付宝 | 张单授权 ·      | 京东日账单申请        | 授权修改日志  |      |      |
| <i>⊶</i> ∽<br>分销 |                         | 编号             | 店铺名称                    |                   | 操作           |                                      |        |         | 简称     | 所属站点        | 主账号            |         | 接口授权 | 支付宝捌 |
|                  | 1                       | 10812498       | 3 拼多多厂                  | 家直送测试-商家          | 修改接口授        | 权 接口日志                               |        |         |        | 拼多多         | pdd7235        | 9427797 | 已授权  |      |
| 回商品              | 2 10812516 拼多多厂家直送测试-厂家 |                |                         | 修改接口授             | 修改 接口授权 接口日志 |                                      |        | 拼多多     |        | pdd8815     | pdd88152133426 |         | J    |      |

### 第三步:下载订单

进入【订单】界面,如果需要下载历史订单,请手动下载需要的订单,订单日期在店铺授权日期 之后的会 **自动** 进入到聚水潭系统。

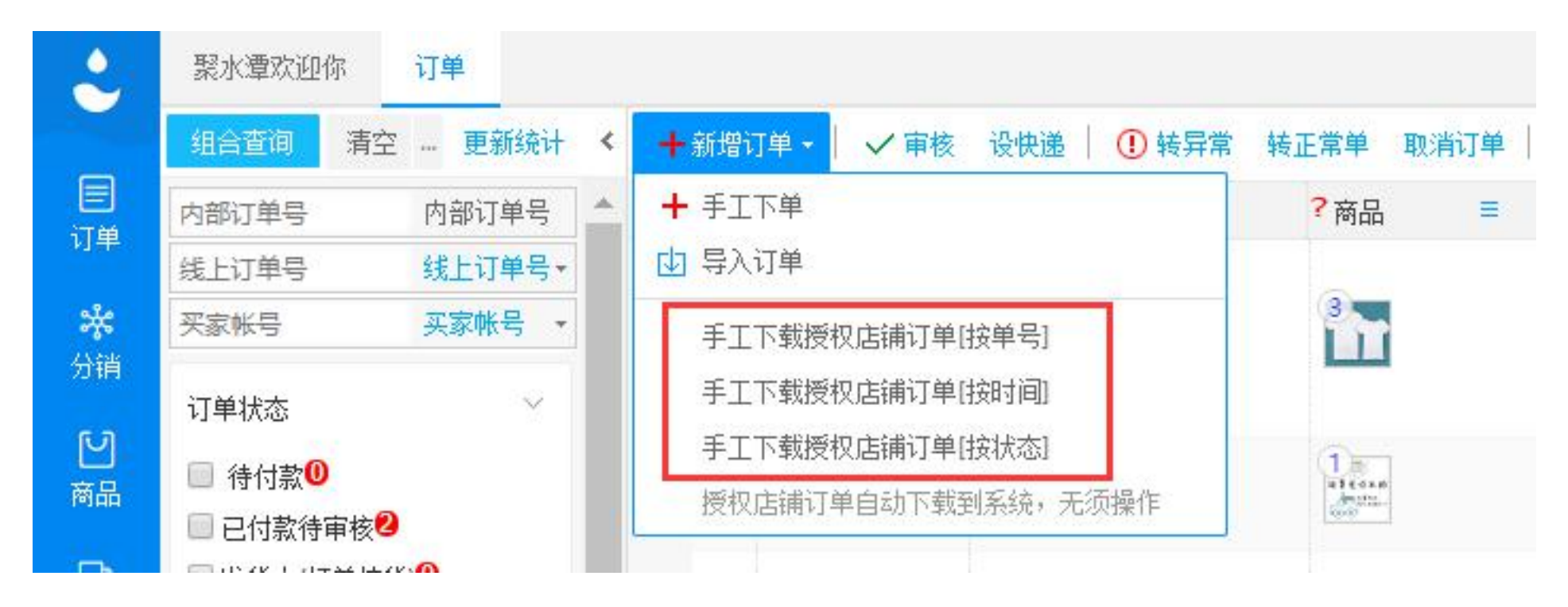

订单下载成功即授权成功

### 第四步:关于授权期限

如果系统首页有消息提醒,若"到期时间"为红色的则已过期,需要手动去授权,提示文字是黄色字体,则表示即将过期。

订购到期或即将到期的店铺(订购后请选择【立即使用】或进ERP【重新授权】才会生效)

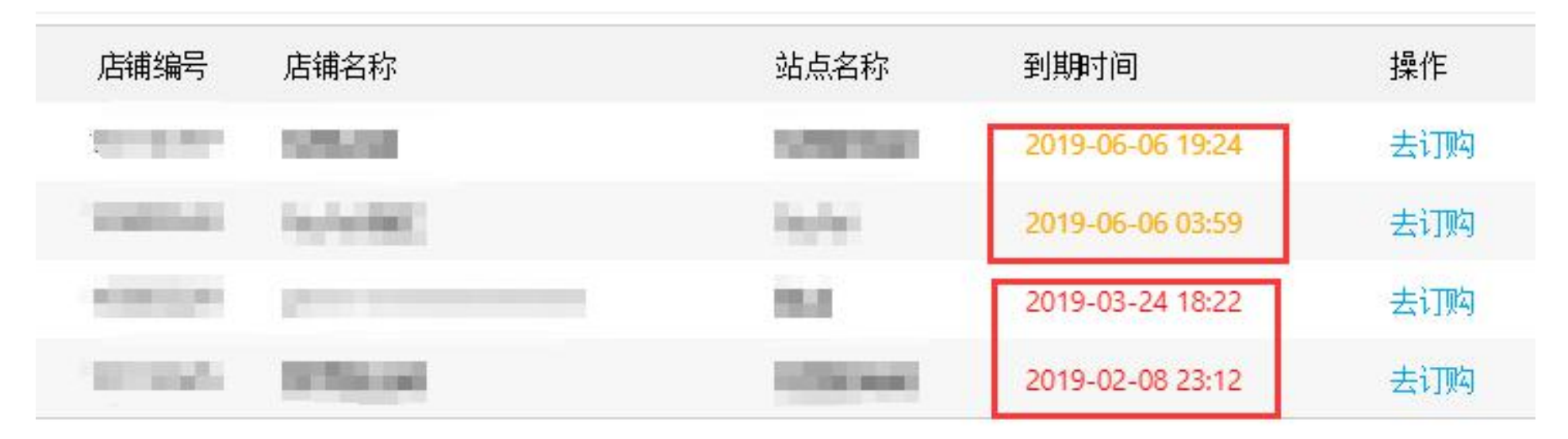

第四步:电子面单取号

进入【订单】界面,勾选订单或按条件筛选订单,选择快递,操作【审核】

|        | 聚水潭欢迎你 订单 打单拣货 🔍 深圳市风与晚樱电子商务有限公司[小虎]▼                                                                             |        |     |             |       |                    |        |        |                     |                               |                 |       |        |      |  |
|--------|----------------------------------------------------------------------------------------------------|--------|-----|-------------|-------|--------------------|--------|--------|---------------------|-------------------------------|-----------------|-------|--------|------|--|
|        | 组合查询 清空 … 更新统计 < +新增订单 · √ 审核 · 设快递 • ① 转异常 转正常单 取消订单 • / 2 修改&标记 · 修改发货仓库 / 分销付款 Z <sub>2</sub> 微人 · 注 自定义权限 · 2 |        |     |             |       |                    |        |        |                     |                               | 双限 😽            |       |        |      |  |
| 日      | 2174602                                                                                                    | 内部订单号  |     | 内部订单号个      | 订单日期个 | 线上订单号个             | 标记 多标签 | ?商品∨ ≡ | ?付款时间 ^             | 买家帐号+店铺 ❤                     | 状态~             | 发货仓   | ?附加信息~ | 快递公司 |  |
| ¥J -#* | 线上订单号                                                                                                    | 线上订单号▼ |     | 1 🕑 2174602 |       | 2020-05-18 23:14:4 |        |        | 1                   |                               | 🙂 🙂 🙂 ! ! ?     |       |        | 10   |  |
| *      | 买家帐号                                                                                                    | 买家帐号 🔸 | 1 💟 |             | 6     | 61234567890        |        |        | 2020-05-18 23:20:34 | 34 拼多多厂家直送测试- 已付款待审核 深圳市风与晚樱电 | 深圳市风与晚樱电子商务有限公司 | 公司 10 | 顺      |      |  |
| 分销     |                                                                                                    |        |     |             |       |                    |        |        |                     | 1 3%                          |                 |       |        |      |  |

## 订单状态变更为【发货中】

|      | 聚水潭欢迎你     订单     打单拣货 |         |                                                |         |                    |             |        |        |                     |                  |     |                 |        |      |
|------|------------------------|---------|------------------------------------------------|---------|--------------------|-------------|--------|--------|---------------------|------------------|-----|-----------------|--------|------|
|      | 组合查询                   | 青空 更新统计 | · < +新增订单 -   ✓ 审核 = 设快递 =   ① 转异常 转正常单 取消订单 = |         |                    |             |        |        |                     |                  |     |                 | 又限 😽   |      |
| 目    | 2174602                | 内部订单号   |                                                | 内部订单号个  | 订单日期个              | 线上订单号个      | 标记 多标签 | ?商品∨ ≡ | ?付款时间 ^             | 买家帐号+店铺 >>       | 状态~ | 发货仓             | ?附加信息~ | 快递公司 |
| 20 T | 线上订单号                  | 线上订单号▼  |                                                |         | 2020-05-18 23:14:4 |             |        | 1      |                     | ••••••!!?        |     |                 | 10     |      |
| **   | 买家帐号                   | 买家帐号 •  | 1 🗸                                            | 2174602 | 6                  | 61234567890 |        |        | 2020-05-18 23:20:34 | 拼多多厂家直送测试-<br>厂家 | 发货中 | 深圳市风与晚樱电子商务有限公司 | 10     | 顺    |
| 分明   |                        |         |                                                |         |                    |             |        |        |                     | 7 591            |     |                 |        |      |

进入【打单拣货】界面,搜索出订单,单选或全选订单,单击【获取电子面单号】

|         | 聚水潭欢迎你 订单                                              | 打单拣货                                                                                                    | 📿 深圳市    | 风与晚樱电子商务有限公司[小虎] | •   |
|---------|--------------------------------------------------------|----------------------------------------------------------------------------------------------------|----------|------------------|-----|
|         | 更新统计                                                   | 2174602 线上订单号 线上订单号 • 请选择包含商品 ··· - 商品编码 • 使签 ··· - 单据日期 • 起始日期 冬止日期 是否设快递单 • 快递单是否打印 • 批次号                                               |          |                  |     |
| 三订单     | ○未设定快递公司                                               | 柜号 店铺 …— 分销商,不设定亚* 包含标签,按住с…— 排除标签,按住с…— 收货省份 * 最小重量 最大重量 不区分订单打Ⅰ ↓ 单件与多件 ↓ 搜索 清空 更多 *                                                    |          |                  |     |
| *       |                                                        | □ 选定汇总拣货单 □ 符合条件汇总拣货单 □ 【选】订单 、 □ 快递单 、 □ 【速】快递单 □ 商品打印、 □ 重设快递、 □ 2 标记\取消标记打印、 □ 其他操作、 □ 直接发货                                            |          | ※三 自定义权          | 又限  |
| 分销      | <ul> <li>中国邮政国内标快</li> <li>菜鸟智能发货</li> </ul>           | 2     内部订单号     线上订单号     标记 多标签     店铺名称     物流公司     物流单号(运单号)     国际物流单号       1     21/24502     61/24557890     出名多厂家直送测过厂家     顺吉速流 | 订单已打印~   | 快递单已打印 / 重量 /    | ? ឝ |
| Ľ       | ○ 圆通菜鸟承诺达                                              |                                                                                                    |          |                  | 1.] |
| 商品      | ○ 来鸟顺心提达<br>○ 中铁快运                                     |                                                                                                    |          |                  |     |
| ₽<br>采购 | <ul> <li>○ 德邦物流<sup>1</sup></li> <li>○ 安能快递</li> </ul> |                                                                                                    |          |                  |     |
|         |                                                        |                                                                                                    |          |                  |     |
| 库存      |                                                        |                                                                                                    |          |                  |     |
|         | 町55次                                                   |                                                                                                    |          |                  |     |
| 短信      |                                                        |                                                                                                    |          |                  |     |
| 目       |                                                        |                                                                                                    |          |                  |     |
|         |                                                        |                                                                                                    |          |                  |     |
| 报表      |                                                        |                                                                                                    |          |                  |     |
|         |                                                        |                                                                                                    |          |                  |     |
|         |                                                        |                                                                                                    |          |                  |     |
|         |                                                        |                                                                                                    |          |                  |     |
|         |                                                        |                                                                                                    |          |                  |     |
|         |                                                        |                                                                                                    |          |                  |     |
|         |                                                        |                                                                                                    |          |                  |     |
|         |                                                        |                                                                                                    |          |                  |     |
| ക       | 获取电子面单号                                                |                                                                                                    |          |                  |     |
| 设置      | 设置纸质面单号                                                |                                                                                                    | 1条 每页记录数 | 30  总共1页1条记录     | С   |

# 取号成功后,单选或全选订单,点击【直接发货】完成电子面单回传

| 2              | 聚水潭欢迎你 订单                                                        | 打单拣货                                                                                                    | 🔍 深圳市风 | 与晚樱电子商务有  | 『限公司 [ 小虎 ] ▼ |
|----------------|------------------------------------------------------------------|----------------------------------------------------------------------------------------------------|--------|-----------|---------------|
| 日订单            | 更新统计 <ul> <li>更新统计</li> <li>全部打单拣货单据</li> <li>未设定快递公司</li> </ul> | 2174602       线上订单号 线上订单号 、 请选择包含商品 商品编码 、 便签 单据日期 、 起始日期 、 起始日期 、 经止日期 、 是否设快递单 、 快递单是否打印、 批次号         柜号 店铺 分销商,不设定证 定       包含标签,按住c 排除标签,按住c 收货省份 、 最小重量 、最大重量 、 不区分订单打F 、 单件与多件 、 提案 清空 更多 、 |        |           |               |
| مگه            | ○ 安能菜鸟                                                           | 🗧 选定汇总拣货单 🗇 符合条件汇总拣货单 🖨 【选】订单 - 🛛 🖯 快递单 - 🕞 【速】快递单 🚽 商品打印 - 🗍 重设快递 - 🛛 🖉 标记 取消标记打印 - 🗏 其他操作 - 🖅 直接发货                                                                                              |        |           | ★三 自定义权限      |
| <b>☆</b><br>分销 | ○ 中国邮政国内标快                                                       | 👩 内部订单号 《 线上订单号 标记   多标签 《 店铺名称 》 物流公司 物流单号(运单号) 》 国际物流单号 》                                                                                                    | 订单已打印~ | 快递单已打印~ 🏻 | 重量~ ? 7       |
|                | ○ 菜鸟智能发货                                                         | 1 💋 2174602 61234567890 拼多多厂家直送测试-厂家 顺丰速运 322172814806                                                                                                    |        | 0         | ) 1.j         |
|                | ○ 圆週采鸟承诺达                                                        |                                                                                                    |        |           |               |
| 間品             |                                                                  |                                                                                                    |        |           |               |